## How to print your Business Plan Report

Step 1: Go to Department scorecard in Oracle BI. <u>https://oacprd.miamidade.gov/analytics/</u>

| Scorecard                           |                                                                                                    |                                                                                                    |                           |                  |                                        |                                           |                               |  |
|-------------------------------------|----------------------------------------------------------------------------------------------------|----------------------------------------------------------------------------------------------------|---------------------------|------------------|----------------------------------------|-------------------------------------------|-------------------------------|--|
| Department Scor<br>Department Score | ecard Business Plan Interactive Busine                                                                                  | ss Plan Printable Business Plan                                                                                                    |                           |                  |                                        |                                           |                               |  |
| As Of <= 06/27                      | /2024 to<br>ly Reset ▼                                                                                                  |                                                                                                    |                           |                  |                                        |                                           |                               |  |
| Community Ac<br>This is the current | tion and Human Services Departme<br>departmental scorecard - CAHSD                                                      | ent                                                                                                    |                           | <br>Owne<br>Depa | r: Lean-Retana, Cr<br>rtment: Communit | ystal (CAHSD); Grice<br>y Action and Huma | , Sonia (CAHSD)<br>n Services |  |
| Perspective<br>Name                 | Objective Name                                                                                                    | Measure Name                                                                                                    | Last<br>Period<br>Updated | Actual           | Target                                 | Actual FYTD                               | FYTD Goal                     |  |
| Customer                            | Engage with resident and<br>community stakeholders to<br>design and promote strategies                                  | Number of individuals reached at community events<br>hosted and/or attended by Office of Neighborhood<br>Safety staff                        | 2023 FY                   | 5,552            | 5,000                                  | 5,552                                     | 5,000                         |  |
|                                     | and tools to create safer<br>neighborhoods                                                                              | Number of projects awarded via Safe in the 305<br>Grant                                                                                      | 2023 FY                   | 56               | 45                                     | 56                                        | 45                            |  |
|                                     | Provide prevention and<br>intervention services to low-<br>income residents to prevent<br>eviction or utility shut-off. | Number of instances financial assistance for<br>rent/mortgage or utilities payments were provided to<br>income-eligible residents            | Aug '21                   | 2,868            | 3,692                                  | 31,317                                    | 40,612                        |  |
|                                     |                                                                                                    | Total dollar amount of financial assistance disbursed<br>to assist with rent/mortgage or utilities payments                                  | Feb '22                   | 2,386,780        | 1,253,500                              | 10,305,716                                | 6,267,500                     |  |
|                                     | Provide residents with advocacy<br>services to address housing<br>issues                                                | Number of referrals made to partner agencies<br>through the Office for Housing Advocacy                                                      | 2023 FY                   | 8,211            | n/a                                    | 8,211                                     | n/a                           |  |
|                                     | Provide free meals to eligible<br>children, seniors and low-income<br>residents.                                        | Number of food units, boxes and voucher provided to<br>seniors, children and eligible residents through<br>annual events and programs        | Feb '22                   | 0                | 0                                      | 830                                       | 4,200                         |  |
|                                     |                                                                                                    | Number of food boxes received by residents through<br>Farmshare (Share your Heart)                                                           | Apr '24                   | 1,322            | 500                                    | 10,008                                    | 3,500                         |  |
|                                     |                                                                                                    | Number of meals provided though Meals on Wheels                                                                                              | Sep '23                   | 15,101           | 14,583                                 | 183,813                                   | 174,996                       |  |
|                                     |                                                                                                    | Number of food units, boxes and vouchers provided<br>to seniors, children and eligible residents<br>participating in ongoing CAHSD programs. | Jul '23                   | 100,261          | 22,423                                 | 3,219,641                                 | 224,230                       |  |
|                                     |                                                                                                    | Number of meals provided through Summer Meals<br>Program                                                                                     | Sep '23                   | 0                | n/a                                    | 847,803                                   | n/a                           |  |
|                                     | Provide nutritional counseling to<br>children and seniors.                                                              | Number of nutritional counseling sessions offered to<br>children, families and seniors                                                       | Oct '23                   | 1,300            | n/a                                    | 1,300                                     | n/a                           |  |

**Step 2**: Select Printable Business Plan.

| Scorecard                                                                            |                     |                                                                       |                                                                                         |                                                                                      |                                                                                                    |                |       |           |                         |                         | Hom | e Catalo | g Favorite          | rs 👻 Dashboards |
|--------------------------------------------------------------------------------------|---------------------|-----------------------------------------------------------------------|-----------------------------------------------------------------------------------------|--------------------------------------------------------------------------------------|----------------------------------------------------------------------------------------------------|----------------|-------|-----------|-------------------------|-------------------------|-----|----------|---------------------|-----------------|
| Department Scorecard Business Plan Interactive Business Plan Printable Business Plan |                     |                                                                       |                                                                                         |                                                                                      |                                                                                                    |                |       |           |                         |                         |     |          |                     |                 |
|                                                                                      |                     |                                                                       |                                                                                         |                                                                                      |                                                                                                    |                |       |           |                         |                         |     |          |                     |                 |
| Page 1                                                                               |                     |                                                                       |                                                                                         |                                                                                      |                                                                                                    |                |       |           |                         |                         |     |          | -5 <mark>⊠</mark> ⊤ | \$ Ø            |
| = wto                                                                                |                     | 1 / 4                                                                 | 100%                                                                                    | + 1 13                                                                               | പ                                                                                                    |                |       |           |                         |                         |     |          | • •                 |                 |
|                                                                                      |                     | . / 4                                                                 | 10070                                                                                   | • • •                                                                                |                                                                                                    |                |       |           |                         |                         | _   |          |                     |                 |
|                                                                                      |                     |                                                                       |                                                                                         |                                                                                      |                                                                                                    |                |       |           |                         |                         |     |          |                     | Î               |
|                                                                                      |                     |                                                                       |                                                                                         | Duri                                                                                 |                                                                                                    |                |       |           |                         |                         |     |          |                     |                 |
|                                                                                      |                     |                                                                       | Score                                                                                   | BUSIF                                                                                | Action and Human Services Dens                                                                                                    | utment         |       |           |                         |                         |     |          |                     |                 |
|                                                                                      |                     |                                                                       | 300                                                                                     | ecare. Commone                                                                       | As Of: 06/27/2024                                                                                                    | runeri         |       |           |                         |                         |     |          |                     |                 |
|                                                                                      | Perspective<br>Name | Objective Name                                                        | Grand Parent<br>Objective Name                                                          | Parent Objective<br>Name                                                             | Measure Name                                                                                                    | Last<br>Period | Actur | Target    | FY2023-24<br>Annualized | FY2024-25<br>Annualized |     |          |                     |                 |
| 1                                                                                    | Customer            | Assist low-income                                                     | HS2: Self-sufficient                                                                    | HS2-1: Provide the                                                                   | Number of referrals made to assist residents<br>in receiving wrap around services                                                                       | Sep '23        | No Da | 1,394     | nia                     | n/a                     |     |          |                     |                 |
|                                                                                      |                     | support services,<br>including education,                             |                                                                                         | services for vulnerable<br>residents and special                                     | Number of residents provided with free tax<br>preparation assistance                                                                                    | 2023 FY        | No Da | a 650     | 650                     | n/a                     |     |          |                     |                 |
|                                                                                      |                     | employment,<br>economic and housing                                   |                                                                                         | populations                                                                          | Number of scholarships awarded to college<br>and college-bound students                                                                                 | 2023 FY        | 100   | 60        | Na                      | Na                      |     |          |                     |                 |
|                                                                                      |                     | assistance.                                                           |                                                                                         |                                                                                      | Number of students granted college<br>scholarships through the Office of<br>Ministrational Particle                                                     | 2023 FY        | 50    | 50        | 125                     | 125                     |     |          |                     |                 |
|                                                                                      |                     |                                                                       |                                                                                         |                                                                                      | Total dollar amount of tax benefits received<br>by residents through Volunteer Income Tax<br>Assistance Program                                         | 2022 FY        | •     | 1,500,000 | nia                     | r/a                     |     |          |                     |                 |
|                                                                                      | ļ.                  | Conduct training and<br>educational<br>workshops/presentatio          | HS1: Basic needs of<br>vulnerable Mami-<br>Dade County                                  | HS1-5: Provide<br>services to survivors<br>of domestic violence,                     | Number of attendees reached through<br>awareness presentations/trainings by the<br>violence prevention and intervention division                        | Sep '23        | 181   | 309       | e/a                     | r/a                     |     |          |                     |                 |
|                                                                                      |                     | ins to increase public<br>awareness of human<br>trafficking.          | residents are met                                                                       | intimate partner<br>violence, and human<br>trafficking, as well as                   | Number of presentations/trainings                                                                                                    | Sec. 133       | -     |           |                         |                         |     |          |                     |                 |
| 2                                                                                    |                     |                                                                       |                                                                                         | to other victims of<br>orime and their<br>families                                   | domestic violence and human trafficking                                                                                                    | 060.53         | ► *   |           |                         | ~~                      |     |          |                     |                 |
|                                                                                      |                     |                                                                       | Provide access to<br>coordinated services<br>for victims of domestic<br>victimes assued | HB1-b: Provide<br>services to survivors<br>of domestic violence,<br>intimate partner | Number of attenties reached through<br>awareness presentations/trainings by the<br>violence prevention and intervention division                        | Sep '23        | 181   | 309       | Na                      | n/a                     |     |          |                     |                 |
|                                                                                      |                     |                                                                       | assault and human<br>trafficking.                                                       | violence, and human<br>trafficking, as well as<br>to other victims of                | Number of presentations/trainings<br>conducted to increase awareness of                                                                                 | Sep '23        | 2 2   | з         | n/a                     | n/a                     |     |          |                     |                 |
|                                                                                      |                     |                                                                       | Provide safe housing                                                                    | crime and their<br>families<br>HS1-5: Provide                                        | domestic violence and human trafficking                                                                                                    |                |       |           |                         |                         |     |          |                     |                 |
|                                                                                      |                     |                                                                       | options for victims<br>feeing their homes.                                              | services to survivors<br>of domestic violence,<br>intimate partner                   | awareness presentations/trainings by the<br>violence prevention and intervention division                                                               | Sep '23        | 181   | 309       | nia                     | nia                     |     |          |                     |                 |
|                                                                                      |                     |                                                                       |                                                                                         | violence, and human<br>trafficking, as well as<br>to other victims of                | Number of presentations/trainings<br>conducted to increase awareness of<br>domestic violance and human traffickion                                      | Sep '23        | 2     | 3         | n/a                     | n/a                     |     |          |                     |                 |
|                                                                                      |                     | Connect residents to                                                  | ED1-3: Expand                                                                           | Clents Participate in                                                                |                                                                                                    |                |       |           |                         |                         |     |          |                     |                 |
| 3                                                                                    |                     | including on-the-job<br>training and                                  | training opportunities<br>aligned with the needs                                        | Training (ED1-3)                                                                     | Number of residents that participated in on-<br>the-job training, educational, and<br>certification programs through Family and<br>Conservable Resident | 22 FQ4         | No Da | 150       | e/a                     | Na                      |     |          |                     |                 |
|                                                                                      |                     |                                                                       | ED1: An environment                                                                     | ED1-3: Expand                                                                        |                                                                                                    |                |       | _         |                         |                         |     |          |                     |                 |
|                                                                                      |                     |                                                                       | that promotes a<br>growing, resilient and<br>diversified economy                        | business and job<br>training opportunities<br>aligned with the needs                 | Number of residents that participated in on-<br>the-job training, educational, and<br>certification programs through Family and                         | 22 FQ4         | No Da | 150       | Na                      | n/a                     |     |          |                     |                 |
|                                                                                      |                     |                                                                       |                                                                                         | 0                                                                                    | Conversity Services                                                                                                    |                |       |           |                         |                         |     |          |                     |                 |
|                                                                                      |                     | Connect seniors and<br>adults with disabilities<br>to social services | HS1-3: Promote the<br>independence and<br>wellbeing of the                              | Promote the<br>independence and<br>wellbeing of the                                  | Number of one-way trips provided to eligible<br>residents<br>Number of seniors residered for emergencia                                                 | Oct 23         | 537   | n/a       | Na                      | n/a                     |     |          |                     |                 |

**Step 3**: Select the PDF icon to open drop down and either open document as a pdf or word document. **Note: may require scrolling all the way right to see PDF icon.** 

|                                                         |                                | Home Catalog Favorites <del>v</del> Dashboards <del>v</del> |
|---------------------------------------------------------|--------------------------------|-------------------------------------------------------------|
| Department Scorecard Business Plan Interactive Business | s Plan Printable Business Plan |                                                             |
| Page 1                                                  |                                |                                                             |
|                                                         |                                | (m) Word (* docx)                                           |
|                                                         |                                |                                                             |
|                                                         |                                |                                                             |
|                                                         |                                |                                                             |
|                                                         |                                |                                                             |
|                                                         |                                |                                                             |
|                                                         |                                |                                                             |

**Step 4**: Select the printer icon to print the business plan.

| Scorecard                         |                             |                         |          |                                                                                         |                                                                                     |                                                                                     |                                                                                                    |                           |        |        |                                   |                                   | Hon | e Catalog | Favorites 🗸          | Dashboar |
|-----------------------------------|-----------------------------|-------------------------|----------|-----------------------------------------------------------------------------------------|-------------------------------------------------------------------------------------|-------------------------------------------------------------------------------------|----------------------------------------------------------------------------------------------------|---------------------------|--------|--------|-----------------------------------|-----------------------------------|-----|-----------|----------------------|----------|
| Department Scorecard Business Pla | n Interactive Business Plan | Printable Business Plan |          |                                                                                         |                                                                                     |                                                                                     |                                                                                                    |                           |        |        |                                   |                                   |     |           |                      |          |
| 4                                 |                             |                         |          |                                                                                         |                                                                                     |                                                                                     |                                                                                                    |                           |        |        |                                   |                                   |     |           |                      |          |
| Page 1                            |                             |                         |          |                                                                                         |                                                                                     |                                                                                     |                                                                                                    |                           |        |        |                                   |                                   |     |           | o <mark>⊿</mark> • ¢ | 0        |
| = xdo                             |                             |                         |          | 3 / 4                                                                                   | - 100%                                                                              | +   E                                                                               | ) ৩                                                                                                    |                           |        |        |                                   |                                   |     |           | ± 💿                  | :        |
|                                   |                             |                         |          |                                                                                         |                                                                                     |                                                                                     | employment as a result of CAHSU efforts<br>Number of young adults placed in<br>unsubsidized employment and/or post-<br>secondary education through Greater Miami<br>Service Corps | 2023 FY                   | 13     | Na     | 40                                | 40                                |     |           |                      | -        |
|                                   |                             |                         |          |                                                                                         |                                                                                     |                                                                                     | Number of young adults that participated in<br>job training, education, and industry<br>trainings through Greater Miami Service<br>Corps                                          | 2023 FY                   | 127    | n/a    | 100                               | 100                               |     |           |                      |          |
|                                   |                             |                         |          | Provide free meals to<br>eligible children,<br>seniors and low-                         | HS1: Basic needs of<br>vulnerable Mami-<br>Date County                              | HS1-2: Assist<br>residents at risk of<br>being hungry                               | Number of food boxes received by residents<br>brough Farmshare (Share your Heart)<br>Number of food units, boxes and voucher<br>annihile to exercise oblites and platform         | Apr '24                   | 1,322  | 500    | 6,000                             | 5,500                             |     |           |                      |          |
|                                   |                             |                         |          |                                                                                         |                                                                                     |                                                                                     | residents through annual events and<br>programs<br>Number of food units, boxes and vouchers                                                                                       | Feb '22                   | •      | 0      | nia                               | n/a                               |     |           |                      |          |
| 1                                 |                             |                         |          |                                                                                         |                                                                                     |                                                                                     | provided to services, children and eligible<br>residents participating in ongoing CAHSD<br>programs.<br>Number of meals provided though Meals on                                  | Jul 23                    | 100.26 | 22,423 | 4,407,144                         | 4.039.882                         |     |           |                      |          |
|                                   |                             |                         |          |                                                                                         |                                                                                     |                                                                                     | Wheels<br>Number of meals provided through Summer<br>Meals Program                                                                                                    | Sep '23                   | 0      | nia    | nia                               | n/a                               |     |           |                      |          |
|                                   |                             |                         |          |                                                                                         | HS2: Self-sufficient<br>and healthy population                                      | H52-4: Foster health<br>living and ensure                                           | y Number of food boxes received by residents<br>through Farmshare (Share your Heart)                                                                                              | Apr '24                   | 1,322  | 500    | 6,000                             | 5,500                             |     |           |                      |          |
|                                   |                             |                         |          |                                                                                         |                                                                                     | access to vital health<br>services                                                  | Number of food units, boxes and voucher<br>provided to seniors, children and eligible<br>residents through annual events and<br>programs                                          | Feb '22                   | •      | 0      | nta                               | n/a                               |     |           |                      |          |
|                                   |                             |                         |          |                                                                                         |                                                                                     |                                                                                     | Number of food units, boxes and vouchers<br>provided to seniors, children and eligible<br>residents participating in ongoing CAHSD<br>programs.                                   | Jul '23                   | 100,26 | 22,423 | 4,407,144                         | 4,039,882                         |     |           |                      |          |
|                                   |                             |                         |          |                                                                                         |                                                                                     |                                                                                     | Number of meals provided though Meals on<br>Wheels                                                                                                    | Sep '23                   | 15,101 | 14,583 | 174,998                           | 160,413                           |     |           |                      |          |
| 2                                 |                             |                         | Thursday | , June 27, 2024 10:19 AM East                                                           | em Time                                                                             |                                                                                     |                                                                                                    |                           |        |        | Pag                               | ye 2 of 4                         |     |           |                      |          |
|                                   | _                           |                         |          |                                                                                         |                                                                                     |                                                                                     |                                                                                                    |                           |        |        |                                   |                                   |     |           |                      |          |
|                                   |                             |                         |          |                                                                                         |                                                                                     |                                                                                     |                                                                                                    | _                         | _      | _      | _                                 | _                                 |     |           |                      |          |
|                                   |                             |                         |          |                                                                                         |                                                                                     |                                                                                     |                                                                                                    |                           |        |        |                                   |                                   |     |           |                      |          |
|                                   |                             |                         | Perspi   | Objective Name                                                                          | Grand Parent<br>Objective Name                                                      | Parent Objective<br>Name                                                            | Measure Name                                                                                                    | Last<br>Period<br>Updated | Actual | Target | FY2023-24<br>Annualized<br>Target | FY2024-25<br>Annualized<br>Target |     |           |                      |          |
|                                   |                             |                         |          | -                                                                                       |                                                                                     |                                                                                     | Number of meals provided through Summer<br>Meals Program                                                                                                    | Sep '23                   | 0      | nia    | nia                               | nia                               |     |           |                      |          |
| 3                                 |                             |                         |          | counseling to children<br>and seniors.                                                  | HS1-2: Assist<br>residents at risk of<br>being hungry                               | Assist residents at<br>risk of being hungry<br>(HS1-2)                              | Number of nutritional counseling sessions<br>offered to children, families and seniors                                                                                            | Oct '23                   | 1,300  | nia    | nta                               | n/a                               |     |           |                      |          |
|                                   |                             |                         |          | Provide opportunities<br>for parents to be<br>engaged in their<br>children's education. | HS2-2: Support<br>families and promote<br>positive educational<br>and developmental | Ensure that all<br>children are school<br>ready (HS2-2)                             | Number of volunteer hours provided by<br>Head Start and Early Head Start<br>parents/caregivers                                                                                    | 2023                      | 117,37 | nta    | n/a                               | nta                               |     |           |                      |          |
|                                   |                             |                         |          |                                                                                         | outcomes in children<br>HS2: Self-sufficient<br>and healthy population              | HS2-2: Support<br>families and promote<br>positive educational<br>and developmental | Number of volunteer hours provided by<br>Head Start and Early Head Start<br>parents/caregivers                                                                                    | 2023                      | 117,37 | i nta  | n'a                               | n/a                               |     |           |                      |          |
|                                   |                             |                         |          | Provide outpatient                                                                      | HS1: Basic needs of                                                                 | HS1-4: Improve                                                                      | Demonstrate of scare extinities with                                                                                                    |                           | -      | +      | 1                                 |                                   |     |           |                      |          |

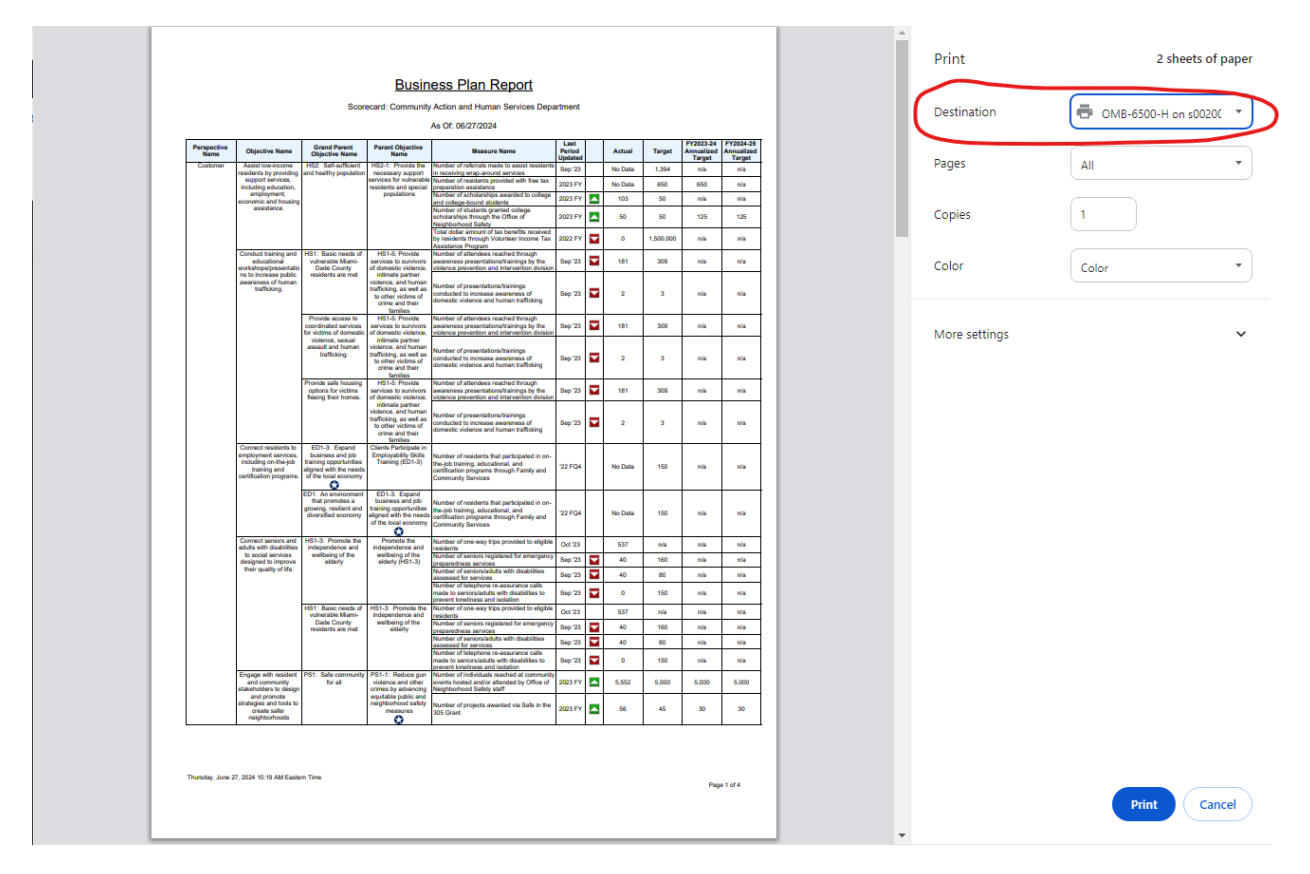

## **Step 5**: Select printer destination or save as pdf by clicking on the destination drop-down.

Created on 6/27/2024